## <u>UPSS-RD8BOX シリーズ</u>

## IP アドレス変更手順書

2022年10月7日

UPS ソリューションズ株式会社

## ●変更履歴

| 版数  | 日付        | 変更内容          |  |  |
|-----|-----------|---------------|--|--|
| 1.0 | 2018/7/2  | 新規作成          |  |  |
| 1.1 | 2018/8/2  | IP変更後の確認方法を追加 |  |  |
| 1.2 | 2022/10/7 | キャプチャ画面修正     |  |  |
|     |           |               |  |  |

RD8BOX シリーズの IP アドレス等ネットワーク情報を変更する際の手順をご案内致します。

## 1.1. ネットワーク情報の設定

RD8BOX シリーズの管理画面(GUI)からの設定方法を記載します。

① 端末から、RD8BOX へ Login をして頂き、PDU の表示画面上、「基本設定」をクリックしてください。

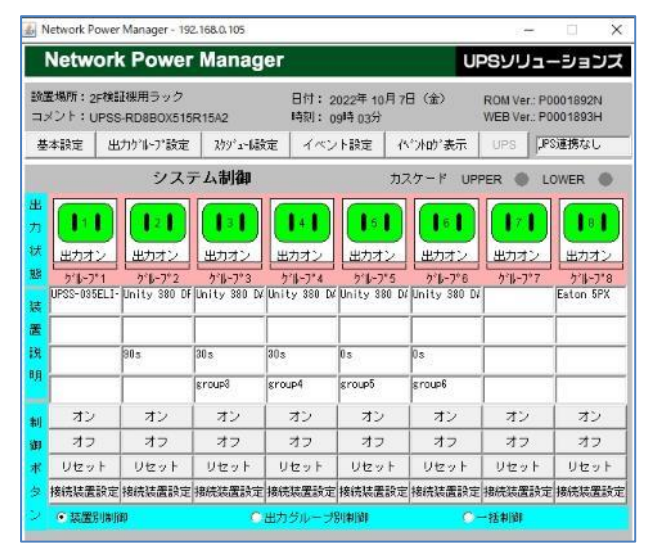

② 「基本設定」をクリックすると下記の設定画面が表示されます。

| 設置場所:2F検証機用ラック      |             |                          | 日付: 2022年 10月 7日 (金) |                | ROM Ver.: P0001892N |  |
|---------------------|-------------|--------------------------|----------------------|----------------|---------------------|--|
| 基本設定 出力がトア設定 2万/小説定 |             | ****1:09***037<br>イベント的定 | (小小的)表示。             | UPS            | IL POUD TOSISH      |  |
|                     |             |                          | 基本設定                 |                |                     |  |
| 1875                | 67          | _                        |                      |                |                     |  |
| 192.168.0.105       |             |                          |                      | 2017-071-62    |                     |  |
| サブネッ                | トマスク        | ODHOP からの動的たい            |                      |                |                     |  |
| 255.255.            | 255.0       |                          |                      | -<br>・<br>固定アド | 62                  |  |
| 設置場所                |             |                          |                      | -              |                     |  |
| 2F校訂在根              | 用ラック        |                          |                      |                |                     |  |
| コメント                |             |                          |                      |                |                     |  |
| UPSS-RD8            | BOX515R15A2 |                          |                      |                |                     |  |
| デフォル                | トゲートウェイ (国) | 定アドレスのみ者                 | <b>\$</b> \$D        |                |                     |  |
| E. P. C. C. C.      | 0.111       |                          |                      |                |                     |  |
| 182.168.            |             | Collection and a second  |                      |                |                     |  |
| 192.168.            | ーバ(固定アドレスの  | ハみ有知                     |                      |                |                     |  |

③ IP アドレスの項目にキー入力し、「OK」ボタンをクリックしてください。

| I Pアドレス<br>182.168.0.105                  | \$389-9781b2                   |
|-------------------------------------------|--------------------------------|
| サブネットマスク<br>255.255.255.0                 | ● DHCPサーバからの動的7ドレス<br>● 固定アドレス |
| 設置場所<br>2F検証機用ラック                         |                                |
| コメント<br>[UPSS-R06B0/615R15A2              |                                |
| デフォルトゲートウェイ(固定アドレスのみ有効)<br>[192.188.0.111 |                                |
| DNSサーバ (固定アドレスのみ有効)<br>0.0.0.0            |                                |

※注意) IP アドレスを変更後「OK」をクリックすると、自動でインターフェースが再起動、変更が完了します。 変更完了後、変更した IP にて再度ログインして IP が変更されていることを確認ください。